Como criar uma automação para abertura do portão através do relé XR1

Como criar uma automação para abertura do portão através do relé XR1

0 0 0 0

0 0 0 0

0 0 0 0

0 0 0 0

### Nesse tutorial técnico mostramos **como criar uma automação para abertura do portão através do relé XR1.**

Se desejar, assista ao videotutorial com todas as configurações <u>clicando aqui</u>.

O relé sem fio e a campainha sem fio são partes integrantes somente do modelo IVW3000+.

### Antes de começar, você precisará:

Ter cadastrado o videoporteiro IVW 3000 no aplicativo IZY Smart. Caso não saiba **PRIMEIRO** como fazer isso, acesse o link abaixo que mostra o procedimento:

### <u>Link</u>

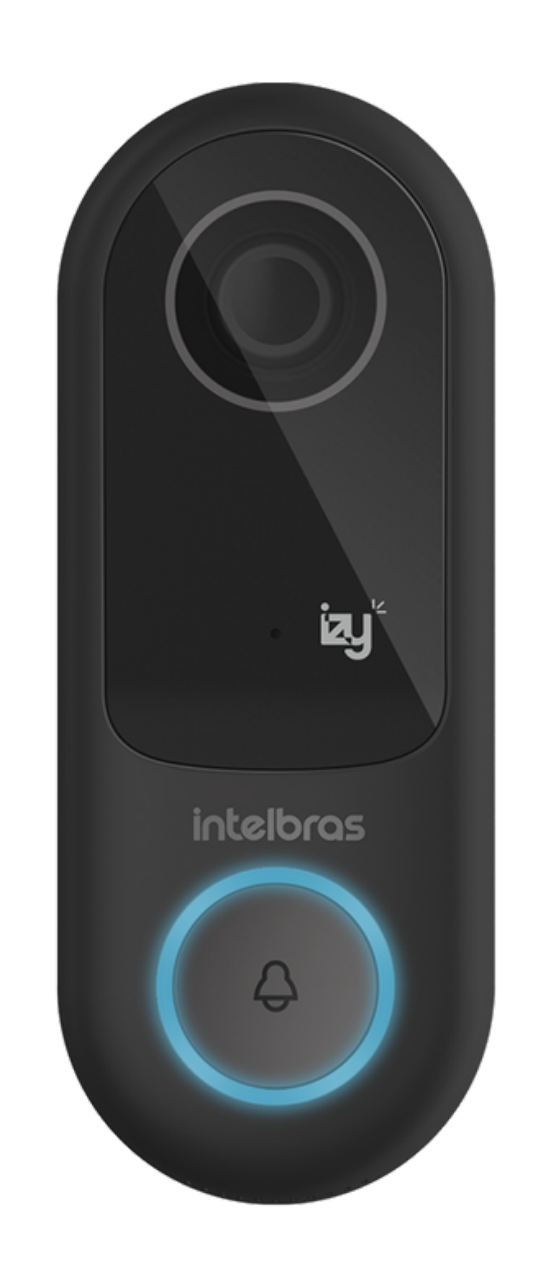

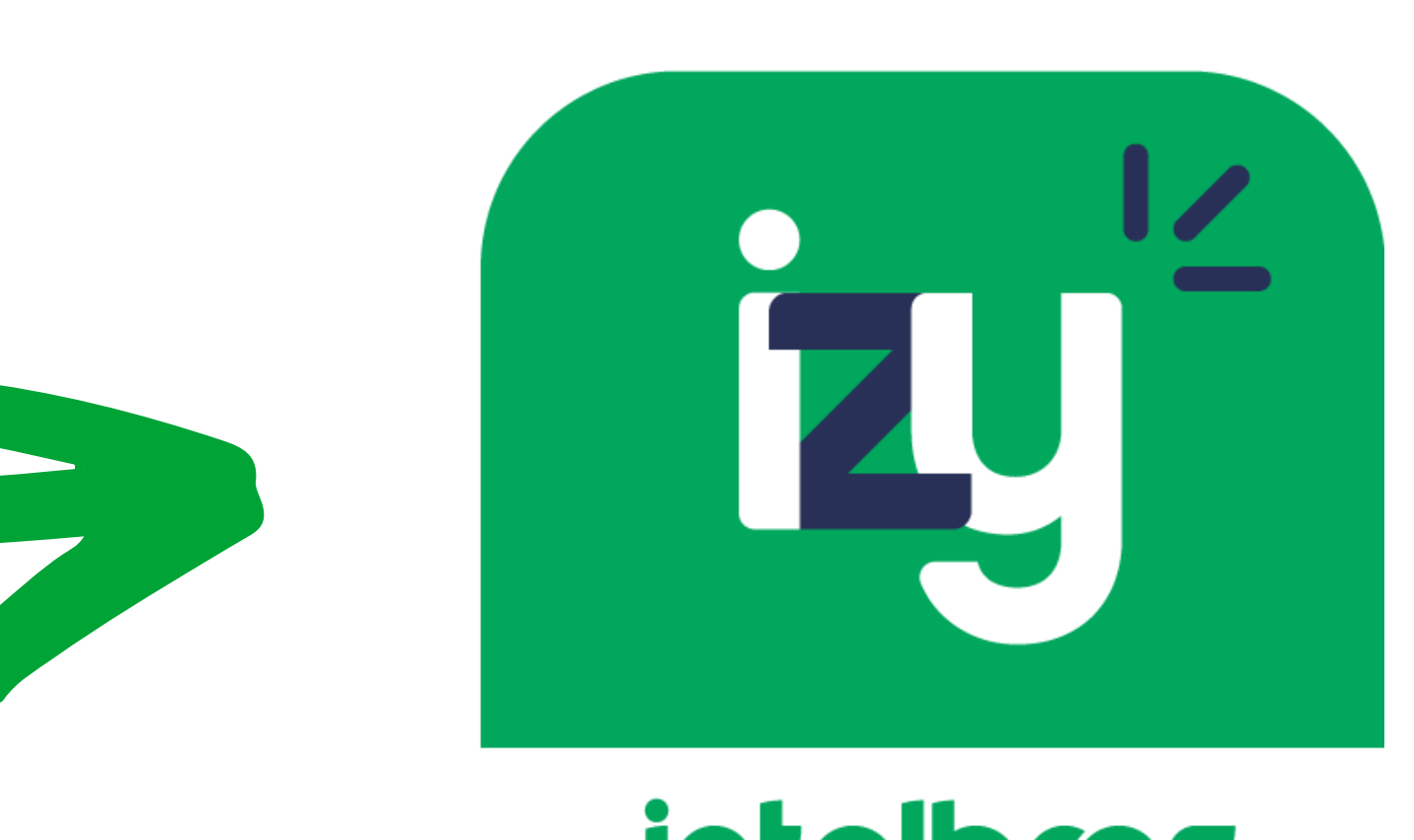

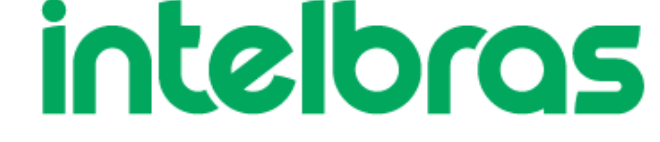

Quando for cadastrar o videoporteiro no Izy, lembre-se de utilizar nomes de fácil identificação pela Alexa, como: campainha, portão, garagem ou porta.

### SEGUNDO

Ter o aplicativo **Alexa** instalado em seu celular e estar logado com uma conta da **Amazon**. Tendo cumprido essas orientações, vamos ao passo a passo.

**Suporte a clientes:** <u>intelbras.com/pt-br/contato/suporte-tecnico/</u> Vídeo tutorial: <u>youtube.com/IntelbrasBR</u>

#### (48) 2106 0006 | Segunda a sexta: 8h às 20h | Sábado: 8h às 18h

 $\cdot$ 

Como criar uma automação para abertura do portão através do relé XR1

0 0 0 0

0 0 0 0

0 0 0

0

### PASSO A PASSO

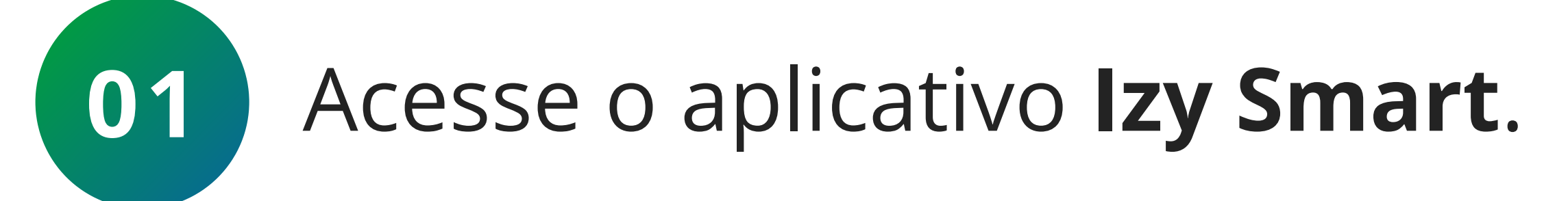

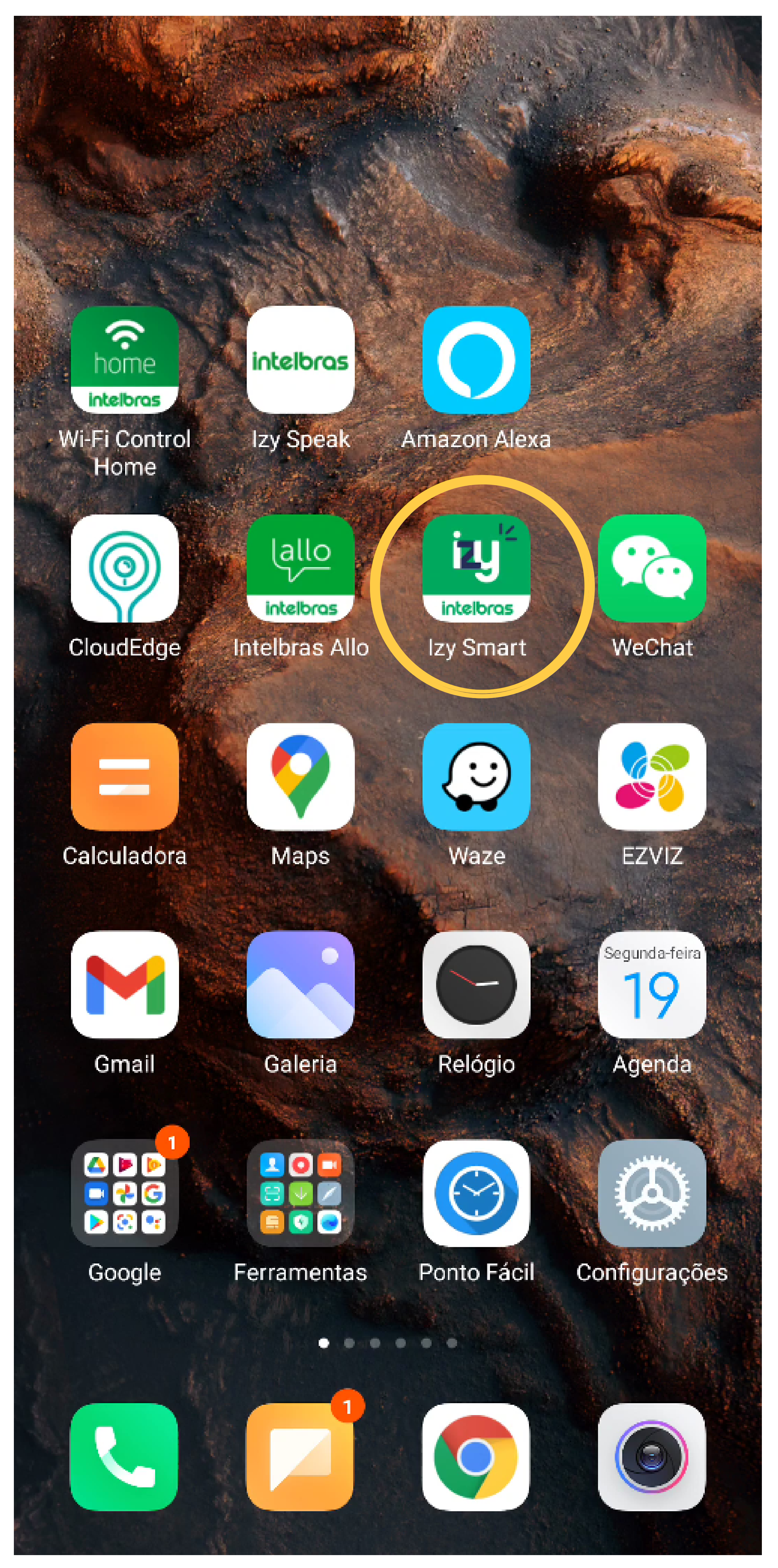

**Suporte a clientes:** <u>intelbras.com/pt-br/contato/suporte-tecnico/</u> Vídeo tutorial: <u>youtube.com/IntelbrasBR</u>

Como criar uma automação para abertura do portão através do relé XR1

Ο 0 Ο 0

0 0 0 0

0 0 0

0

0 0

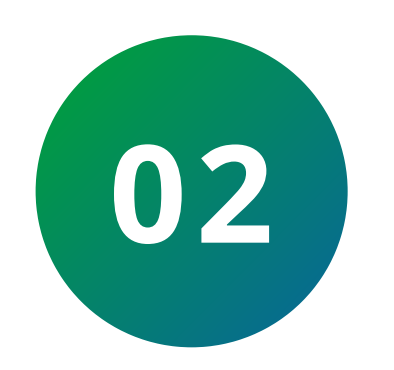

0

0

Na parte inferior da tela, selecione a opção "Inteligente".

> Ð  $\odot$ CAHO ~ Parcialmente nub...

24°C

73.0%

1016.4hPa

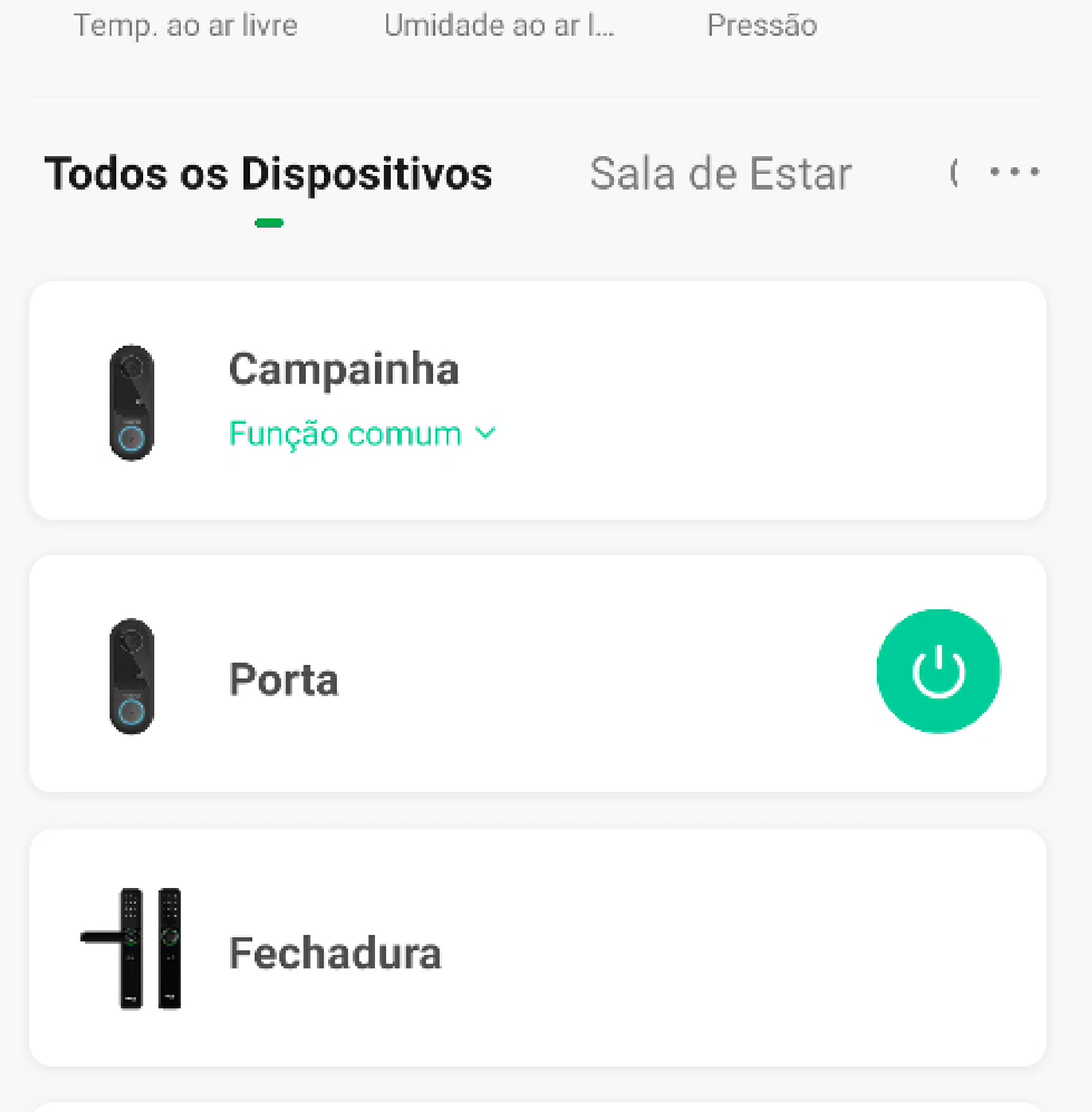

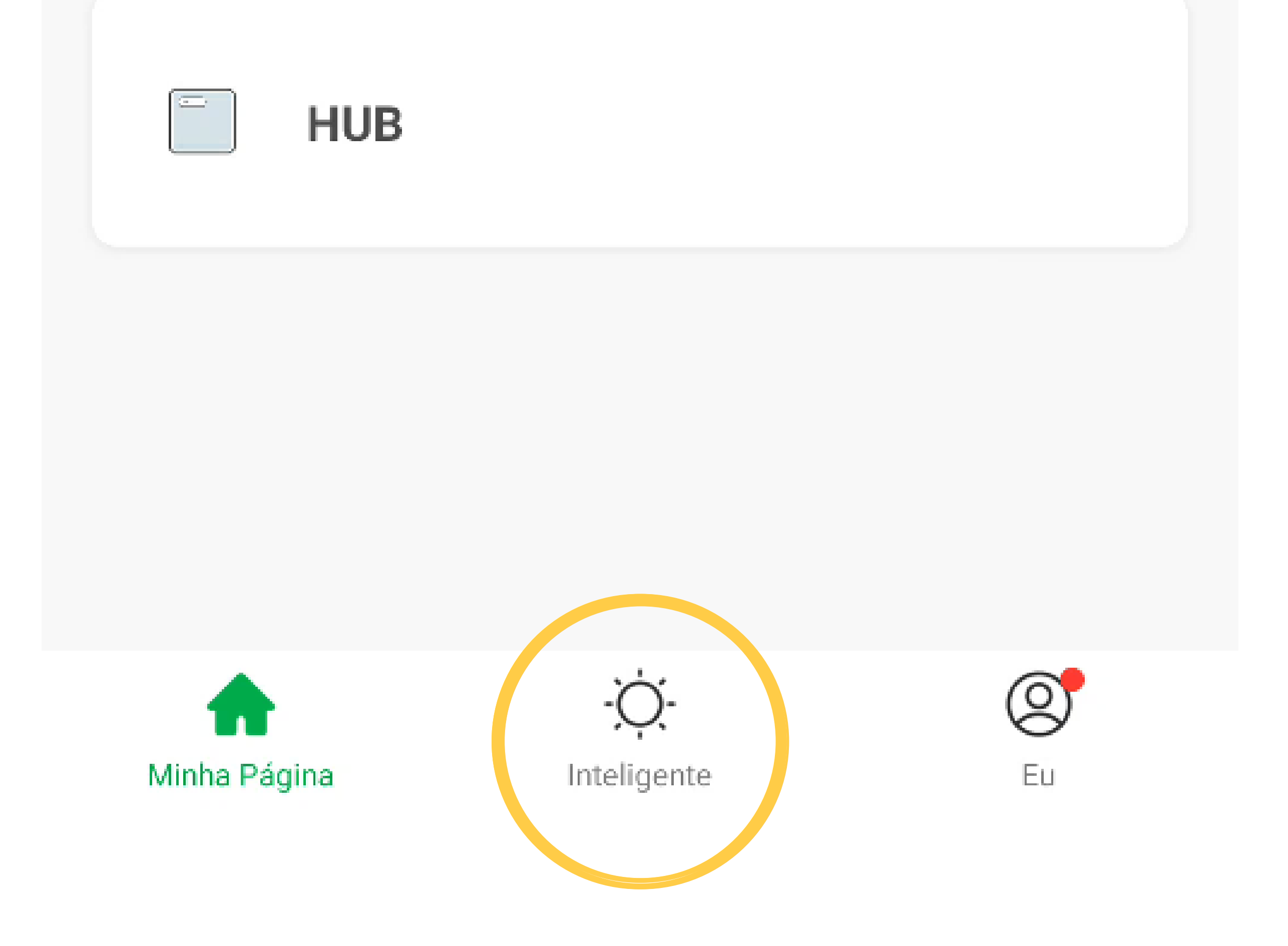

#### Suporte a clientes: <u>intelbras.com/pt-br/contato/suporte-tecnico/</u> Vídeo tutorial: <u>youtube.com/IntelbrasBR</u>

Como criar uma automação para abertura do portão através do relé XR1

Ο Ο Ο 0

0 0 0 0

0 0

0 0 0

Ο

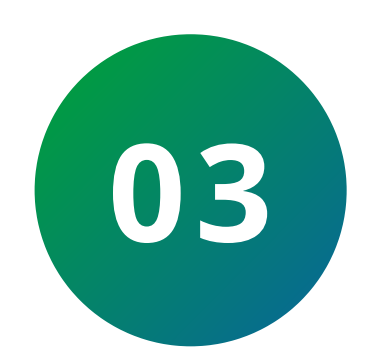

Ο

0

No canto superior direito, toque no ícone "+" e em seguida toque em "Tocar para Executar".

Ŧ 0 CAHO ~ Automação Executar 0.0.0

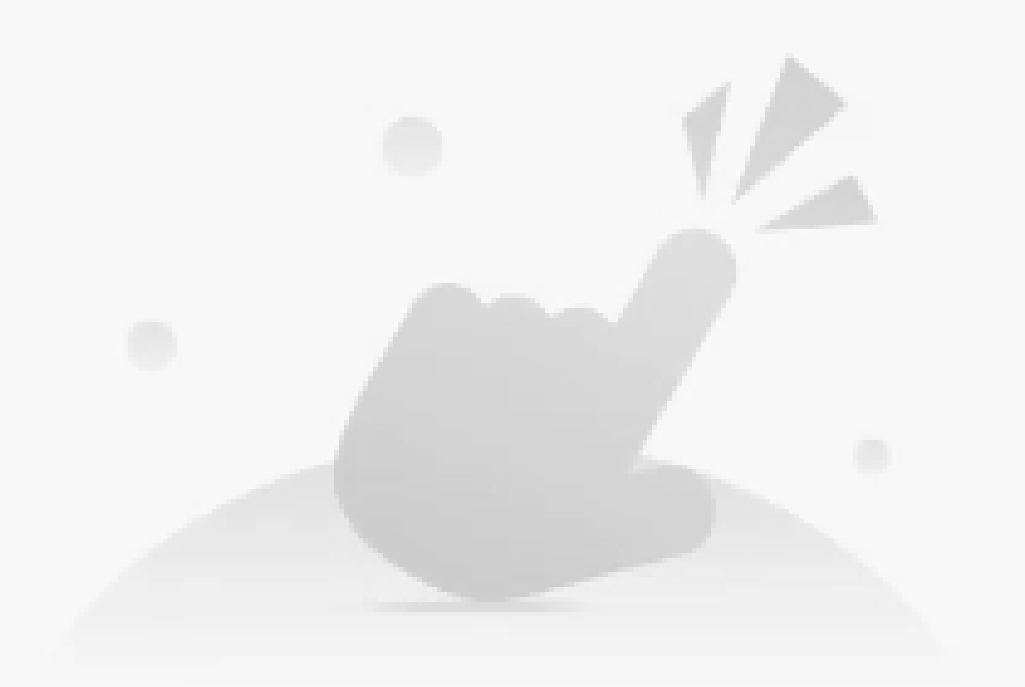

Controle vários dispositivos com um clique ou usando um speaker Al através de comandos de voz.

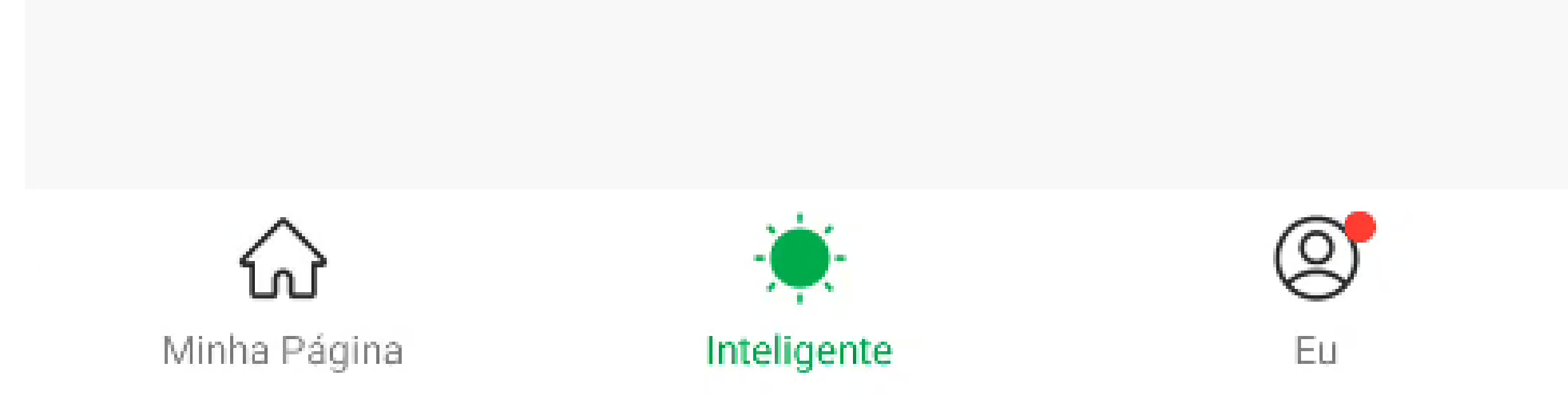

#### Suporte a clientes: <u>intelbras.com/pt-br/contato/suporte-tecnico/</u> Vídeo tutorial: <u>youtube.com/IntelbrasBR</u>

Como criar uma automação para abertura do portão através do relé XR1

Ο 0 Ο Ο

0

Ο

0

O 0 Ο Ο

0 0 Ο Ο

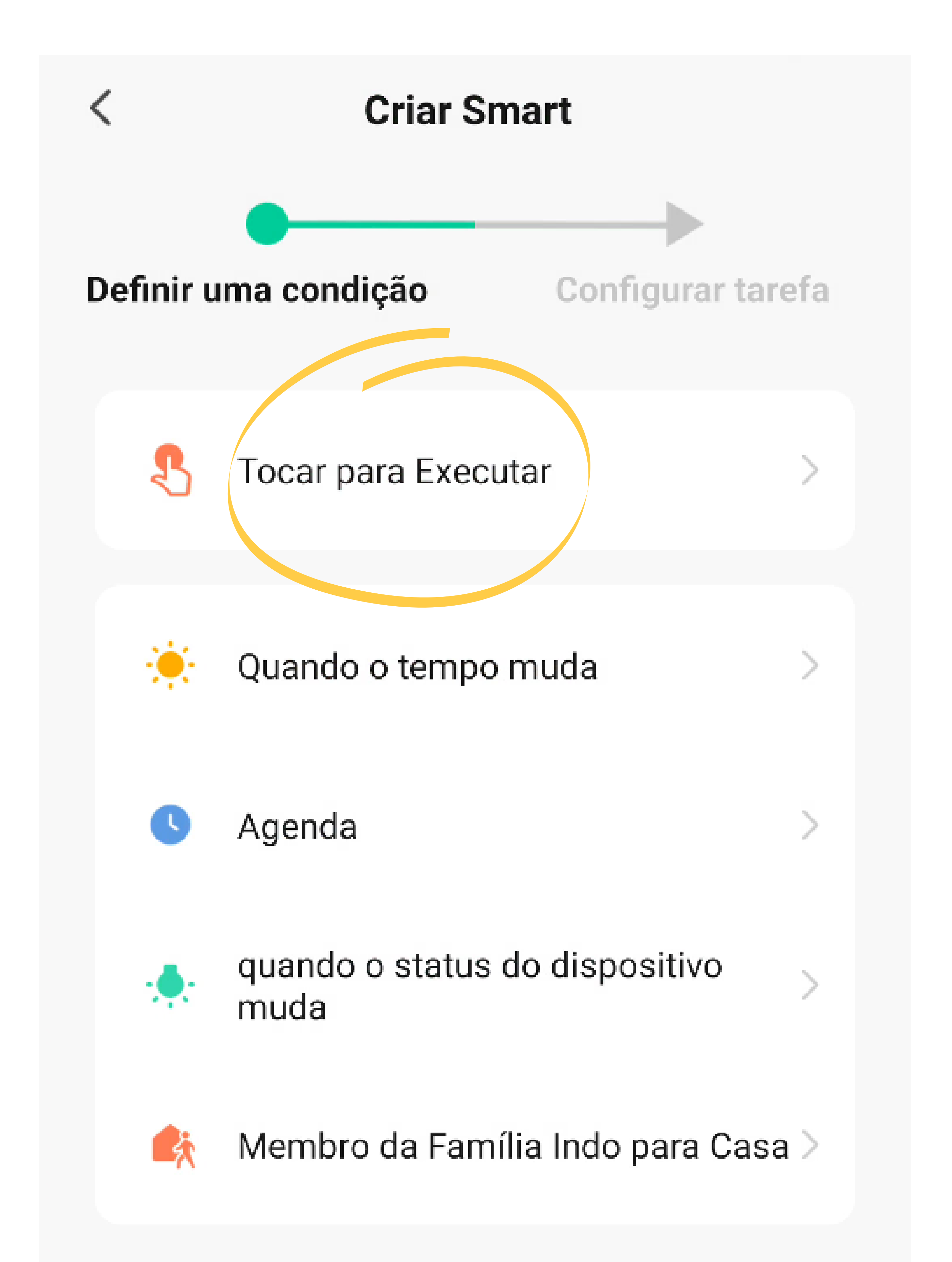

Suporte a clientes: <u>intelbras.com/pt-br/contato/suporte-tecnico/</u> Vídeo tutorial: <u>youtube.com/IntelbrasBR</u>

Como criar uma automação para abertura do portão através do relé XR1

Ο Ο Ο Ο

0 0

0 0

0 0 0

0

0

Ο

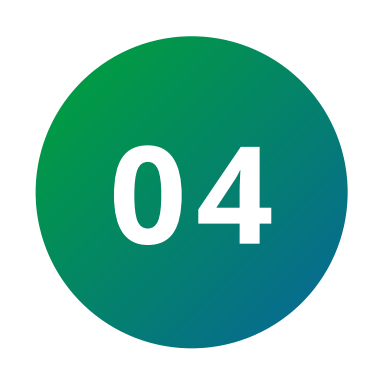

Ο

0

Toque em **"Executar o dispositivo"** e **selecione** o dispositivo, em nosso caso, "Campainha".

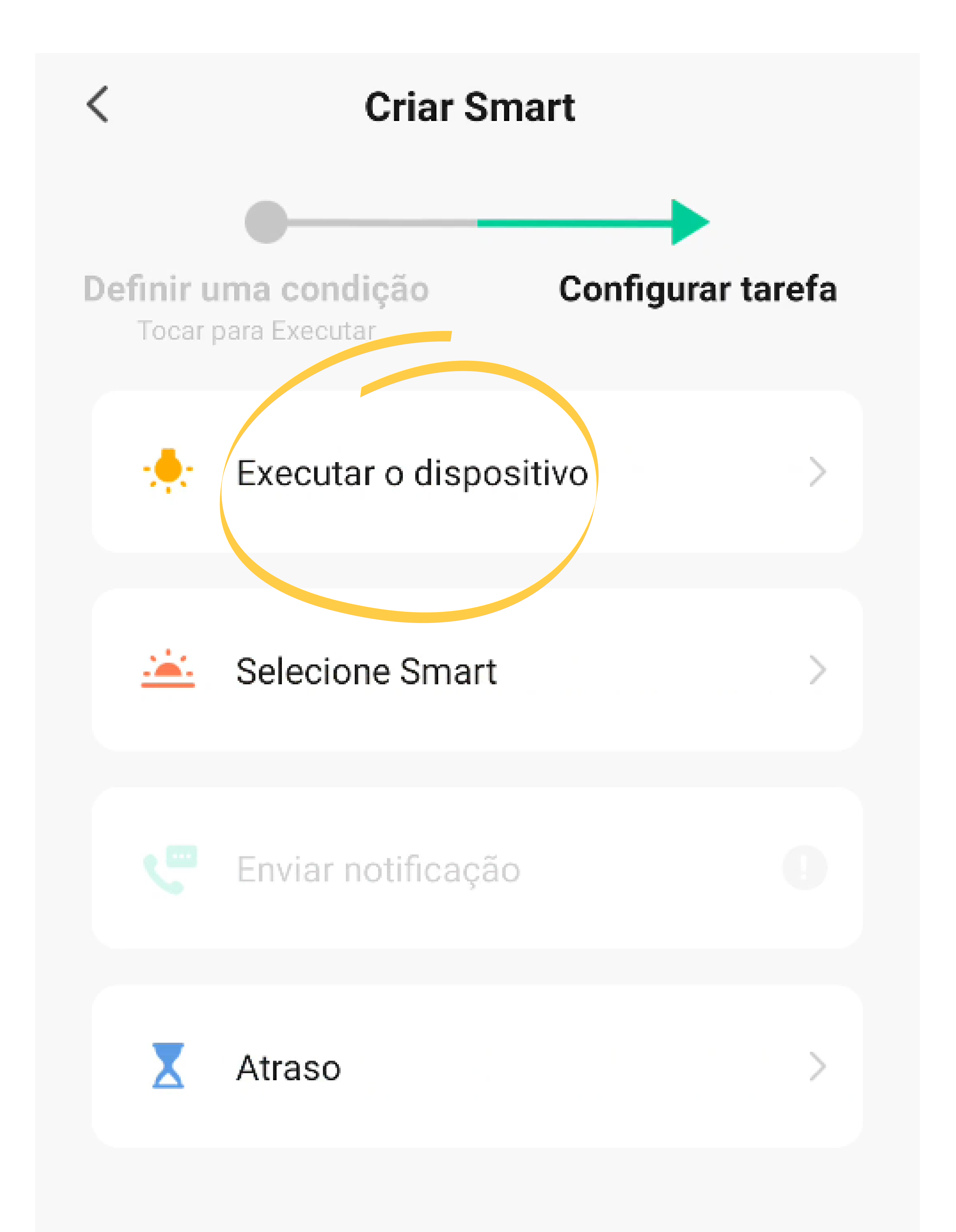

Suporte a clientes: <u>intelbras.com/pt-br/contato/suporte-tecnico/</u> Vídeo tutorial: <u>youtube.com/IntelbrasBR</u>

Como criar uma automação para abertura do portão através do relé XR1

Ο 0 0 Ο

Ο

Ο

Ο 0 0 0

0

0

0 0 0 0

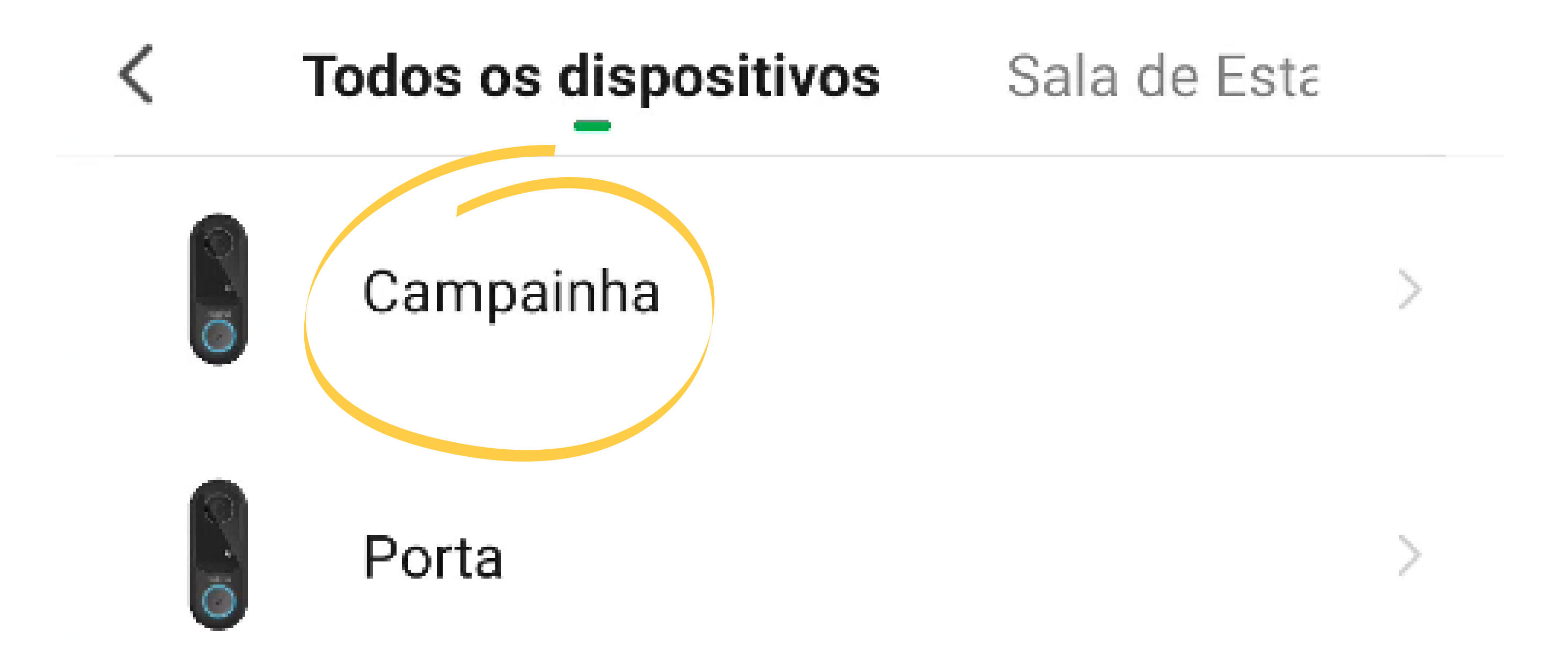

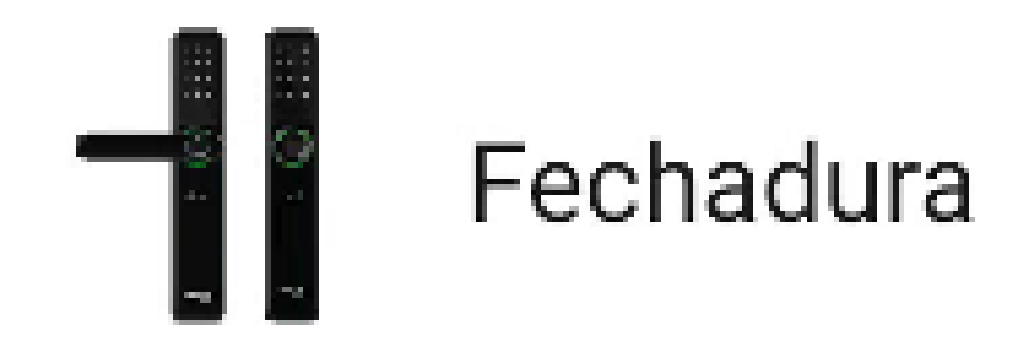

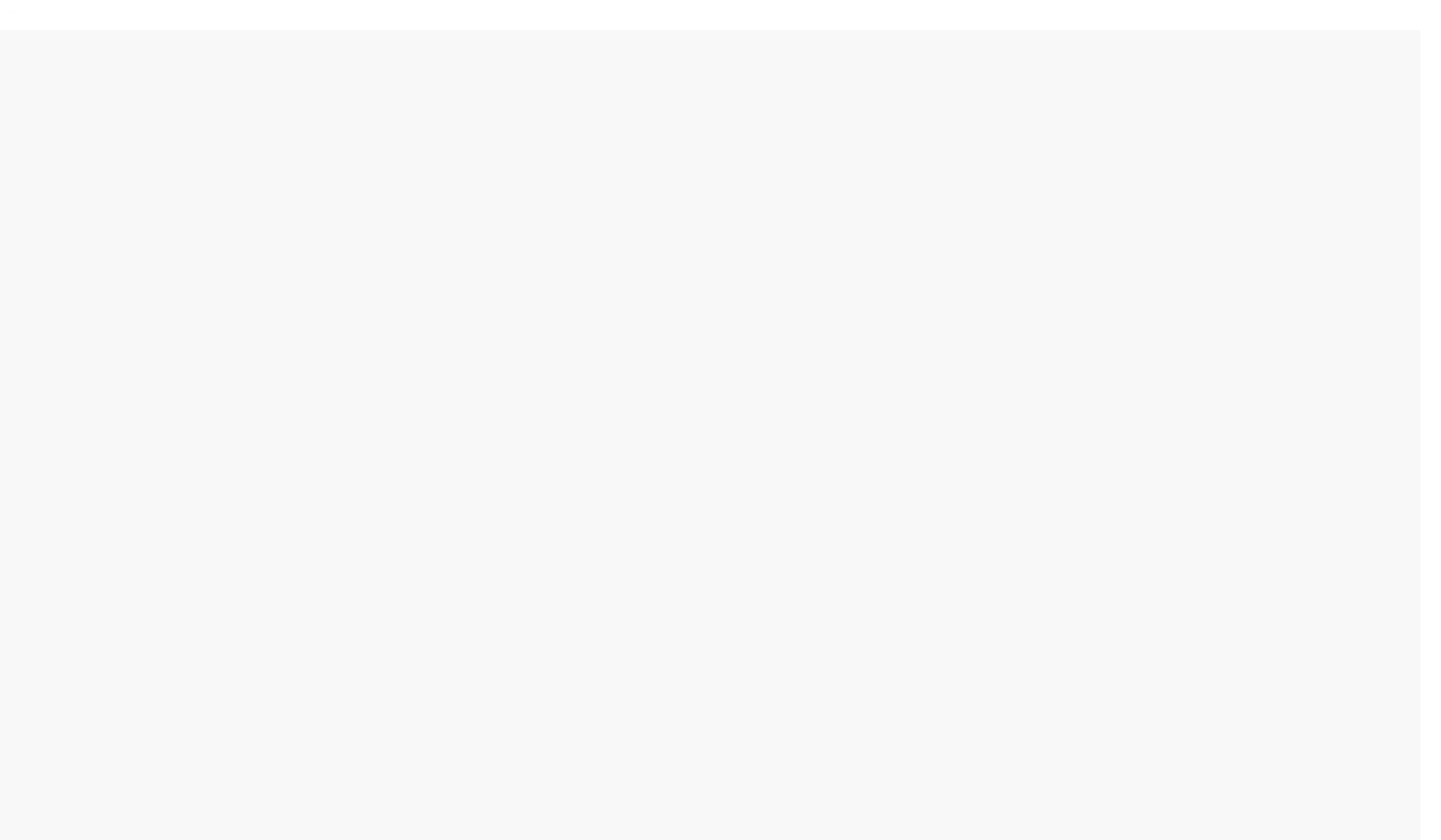

Suporte a clientes: <u>intelbras.com/pt-br/contato/suporte-tecnico/</u> Vídeo tutorial: <u>youtube.com/IntelbrasBR</u>

Como criar uma automação para abertura do portão através do relé XR1

Ο Ο Ο 0

0 0

0 0

Ο

Ο

Ο

0

Ο

0

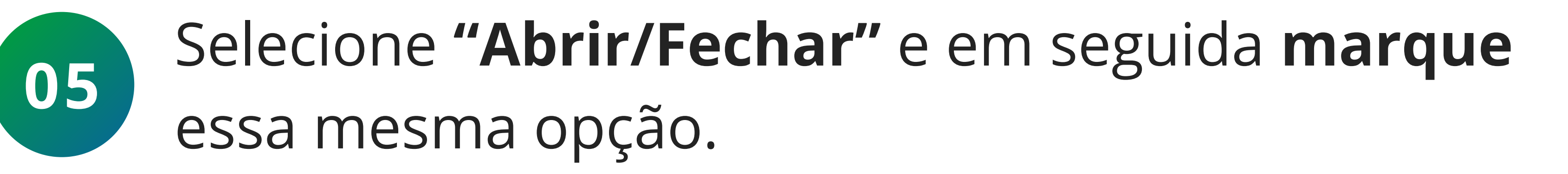

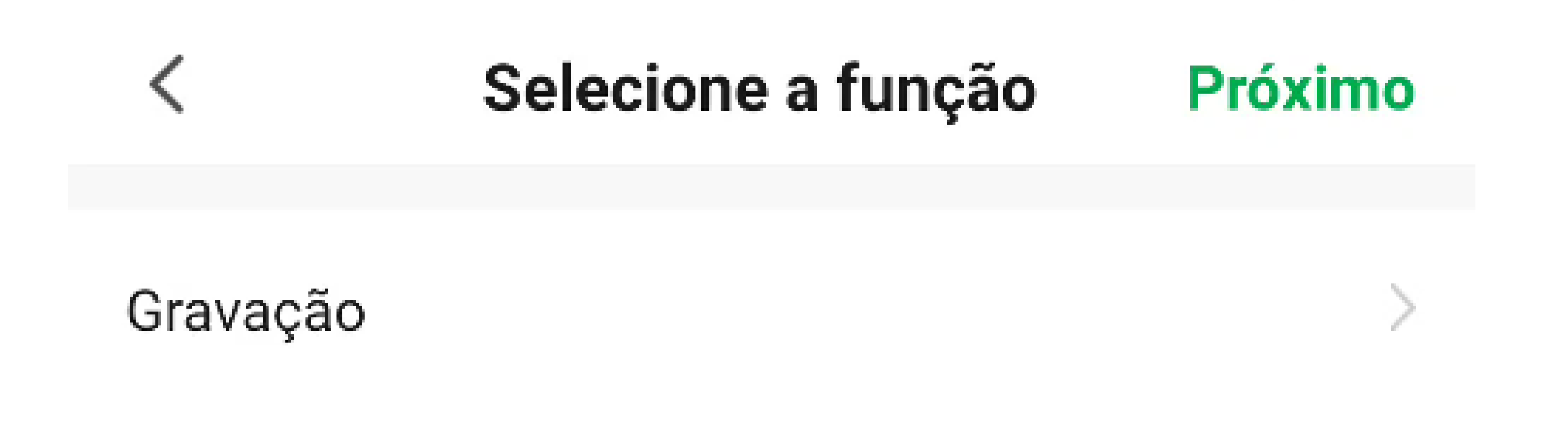

| Modo de gravação   |   |
|--------------------|---|
| Motion Area Switch | > |
| Abrir/Fechar       |   |
|                    |   |
|                    |   |
|                    |   |
|                    |   |

#### Suporte a clientes: <u>intelbras.com/pt-br/contato/suporte-tecnico/</u> Vídeo tutorial: <u>youtube.com/IntelbrasBR</u>

Como criar uma automação para abertura do portão através do relé XR1

0 0 0

 $\mathbf{O}$ 

0

Ο

0

0 0 0 0

0 0 0 0

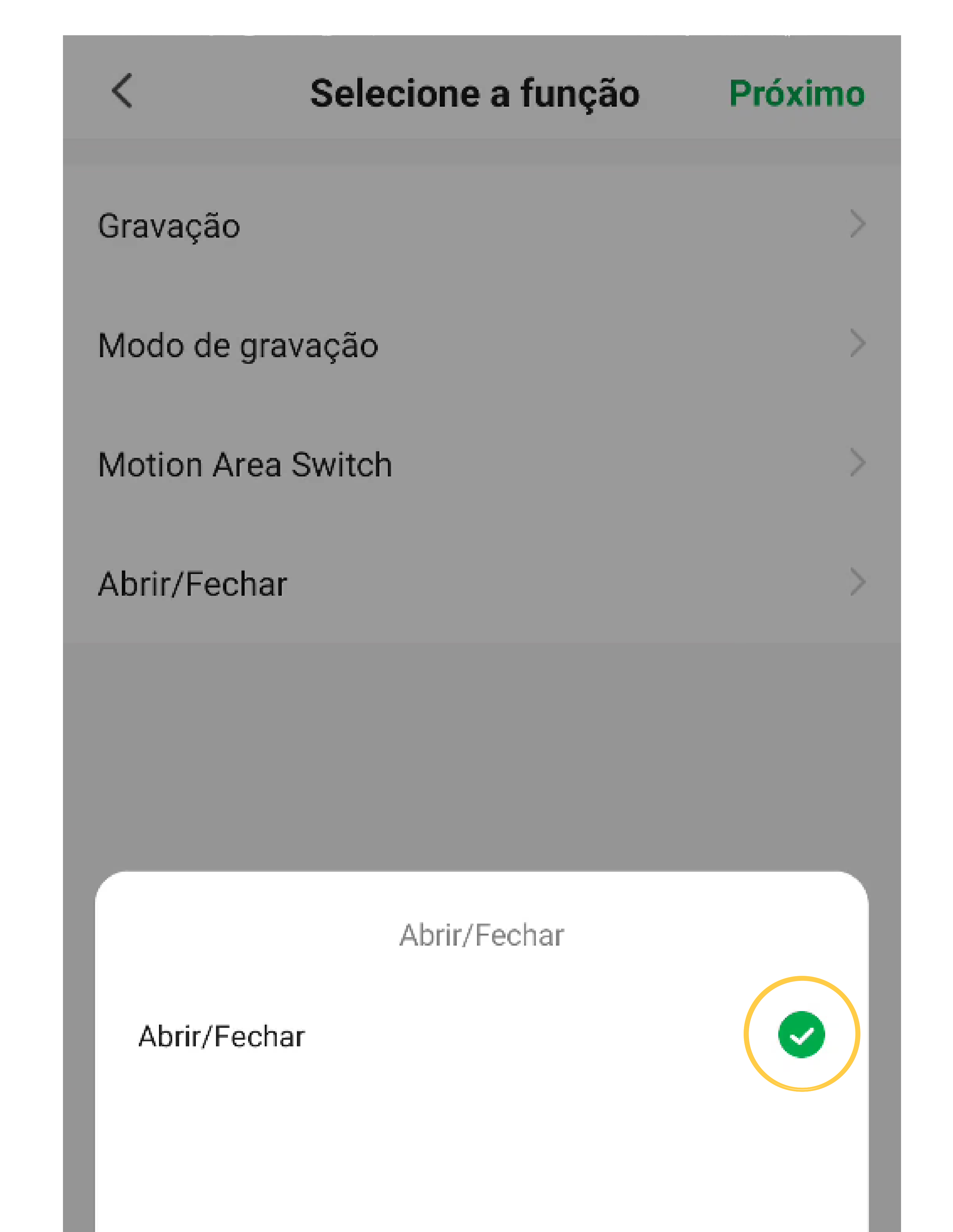

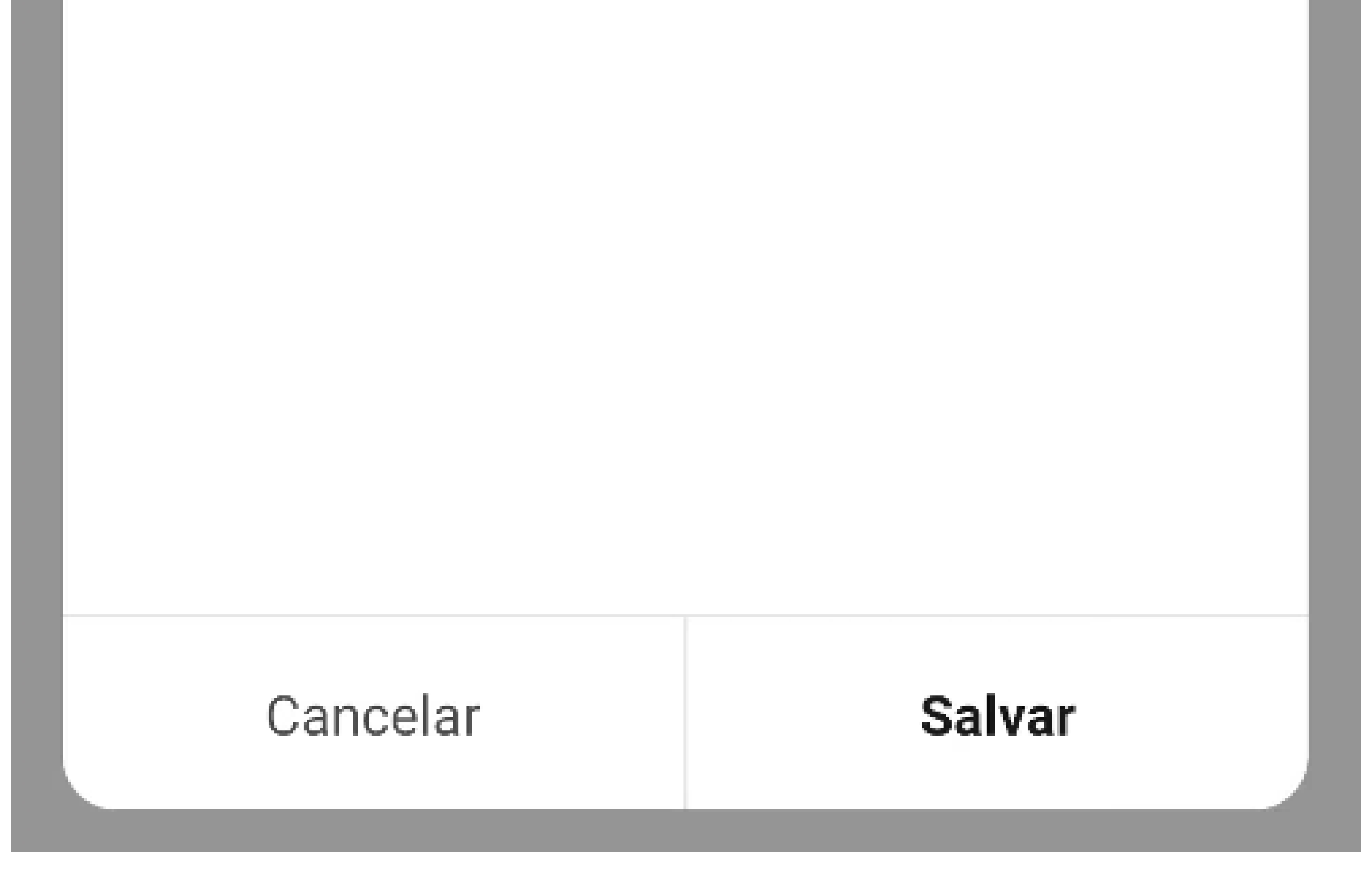

Suporte a clientes: <u>intelbras.com/pt-br/contato/suporte-tecnico/</u> Vídeo tutorial: <u>youtube.com/IntelbrasBR</u>

Como criar uma automação para abertura do portão através do relé XR1

0 0 0 0

0 0 0 0

0 0

0 0 0

0

0

0

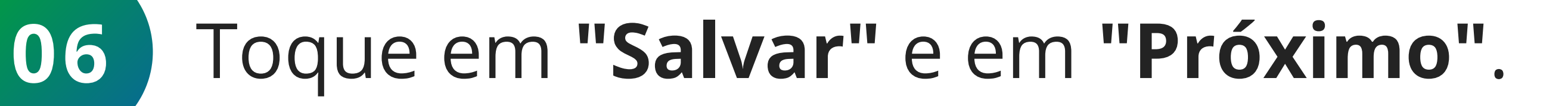

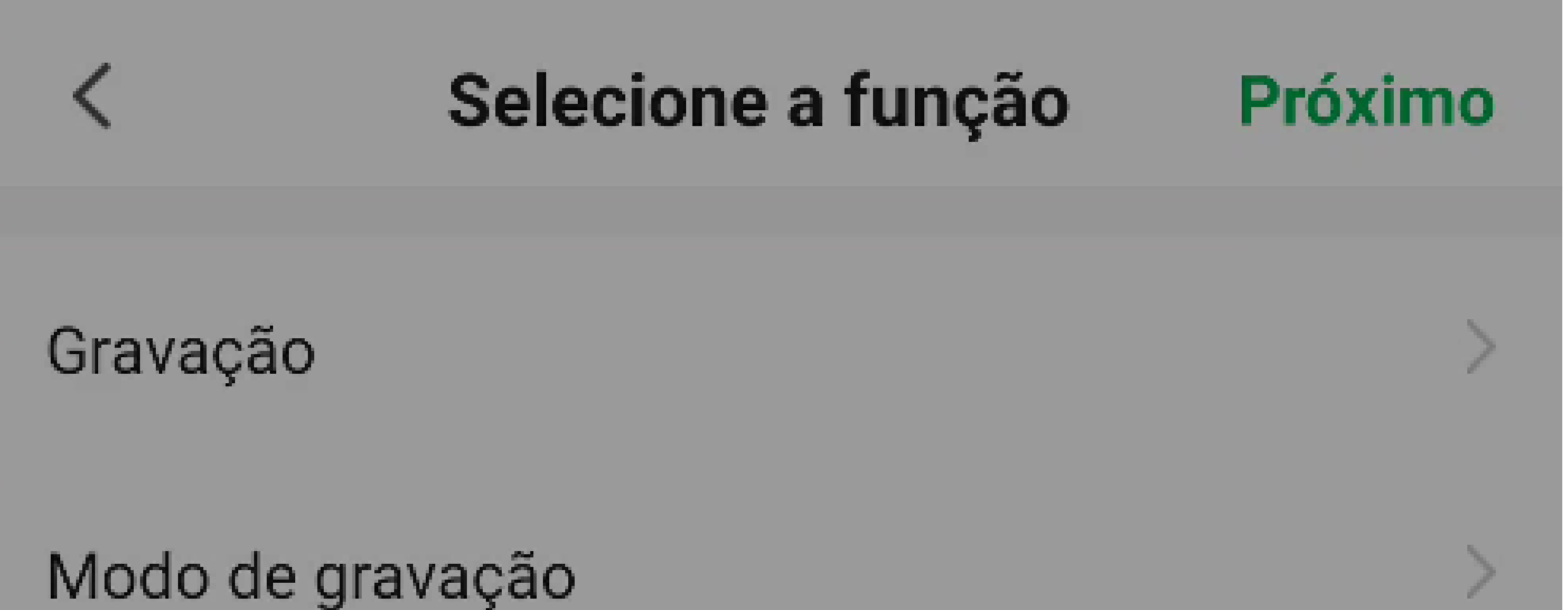

Motion Area Switch

#### Abrir/Fechar

Abrir/Fechar

Abrir/Fechar

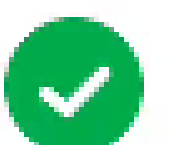

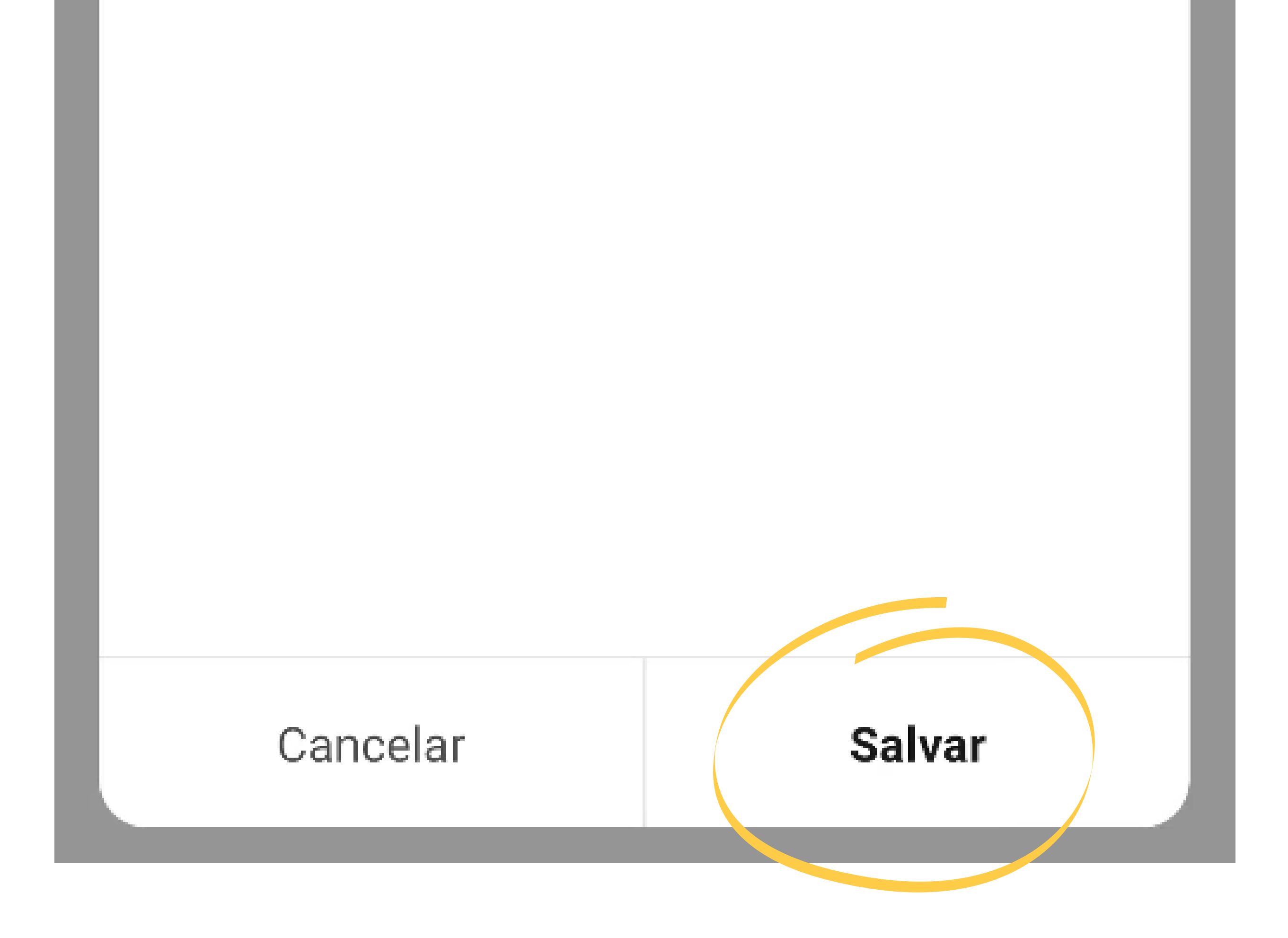

#### Suporte a clientes: <u>intelbras.com/pt-br/contato/suporte-tecnico/</u> Vídeo tutorial: <u>youtube.com/IntelbrasBR</u>

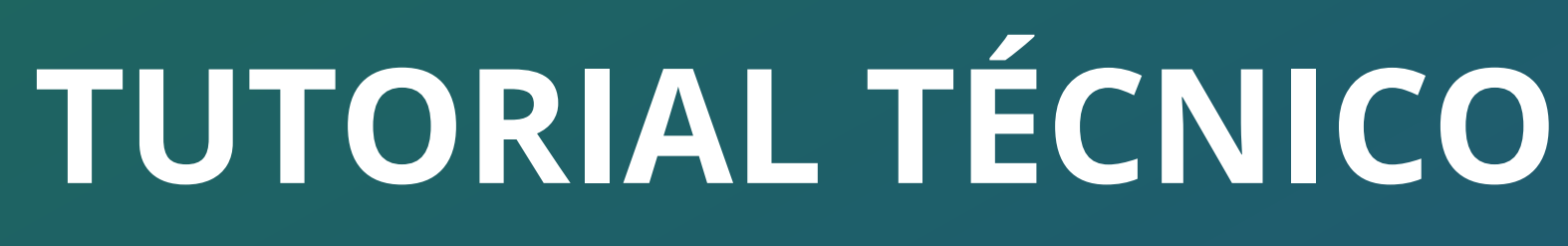

Como criar uma automação para abertura do portão através do relé XR1

0 0 Ο Ο 0 0 0 0

Ο

0

Ο

0

Ο 0 0 0

Selecione a função

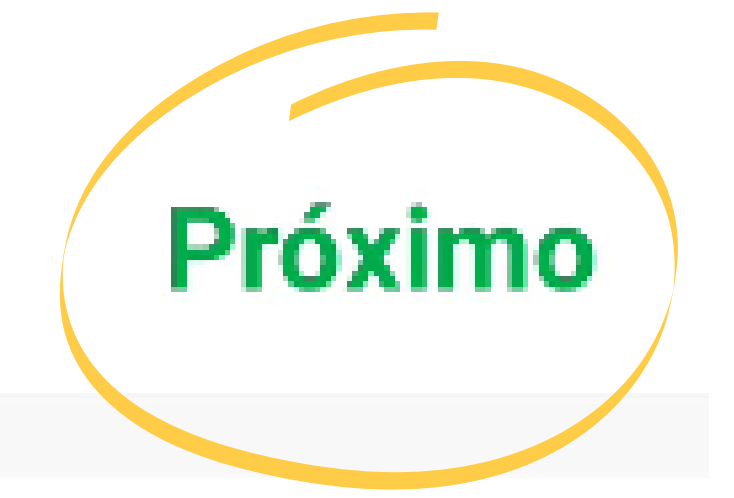

Gravação

Modo de gravação

Motion Area Switch

Abrir/Fechar

Abrir/Fechar >

Suporte a clientes: <u>intelbras.com/pt-br/contato/suporte-tecnico/</u> Vídeo tutorial: <u>youtube.com/IntelbrasBR</u>

0 0 0 Como criar uma automação para abertura do portão através do relé XR1 0 0 0 0

Ο  $\mathbf{O}$ Ο

0 0 0

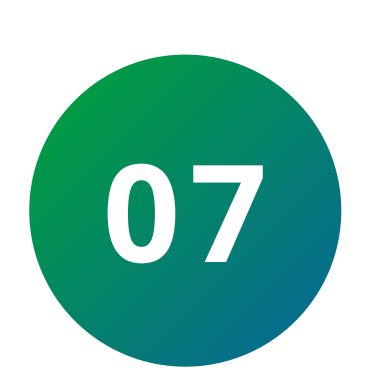

0

Ο

Note que a tarefa já aparece nas configurações. Toque no campo "nome" e renomeie a tarefa, que, em nosso caso chamaremos "relé", [porque é o relé que fará a abertura do portão].

Cancelar Configurações inteligentes

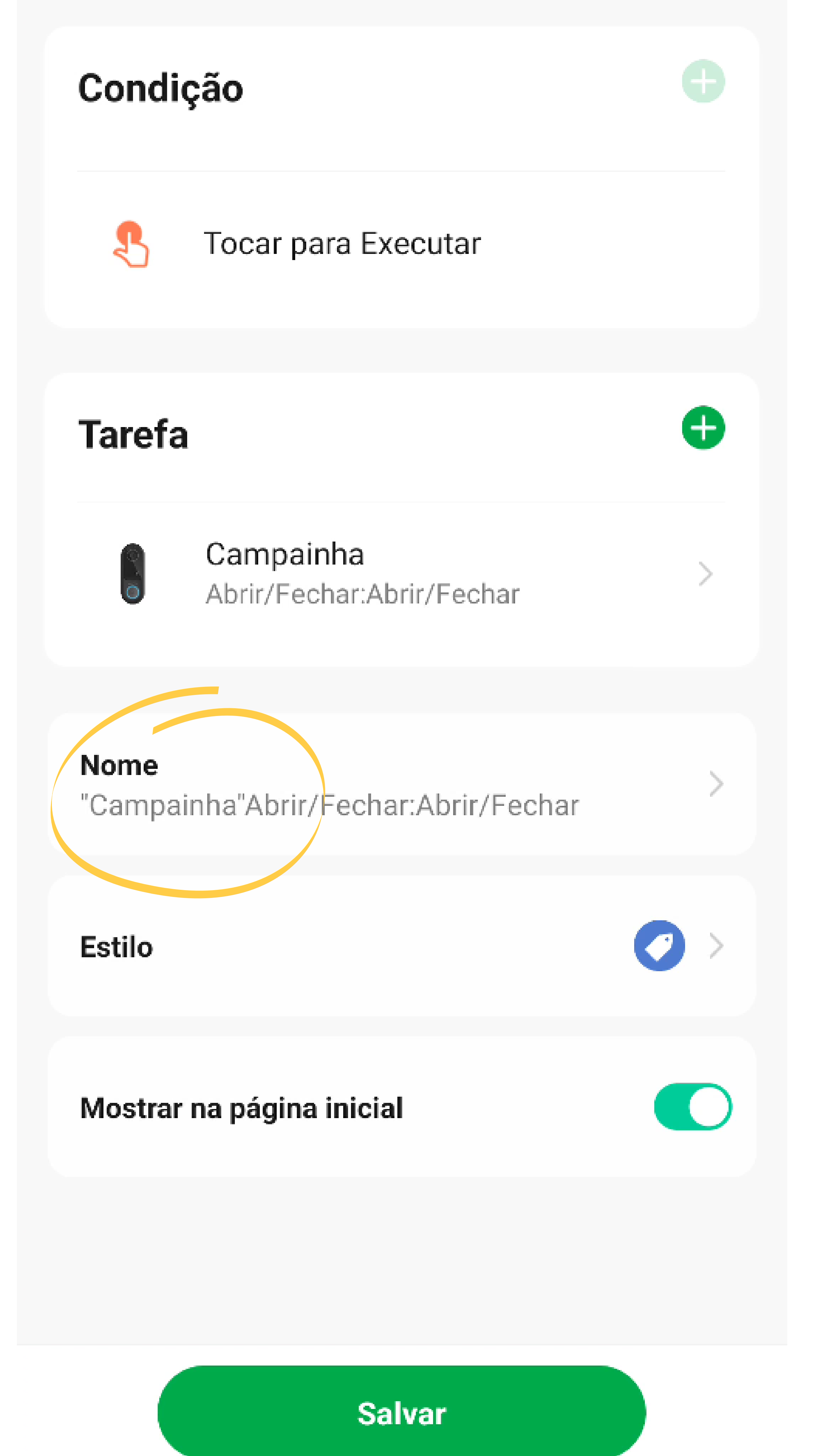

#### Suporte a clientes: <u>intelbras.com/pt-br/contato/suporte-tecnico/</u> Vídeo tutorial: <u>youtube.com/IntelbrasBR</u>

Como criar uma automação para abertura do portão através do relé XR1

0 0 0 0 0 0 0 0

0 0

Ο

Ο

0 Ο Ο Ο

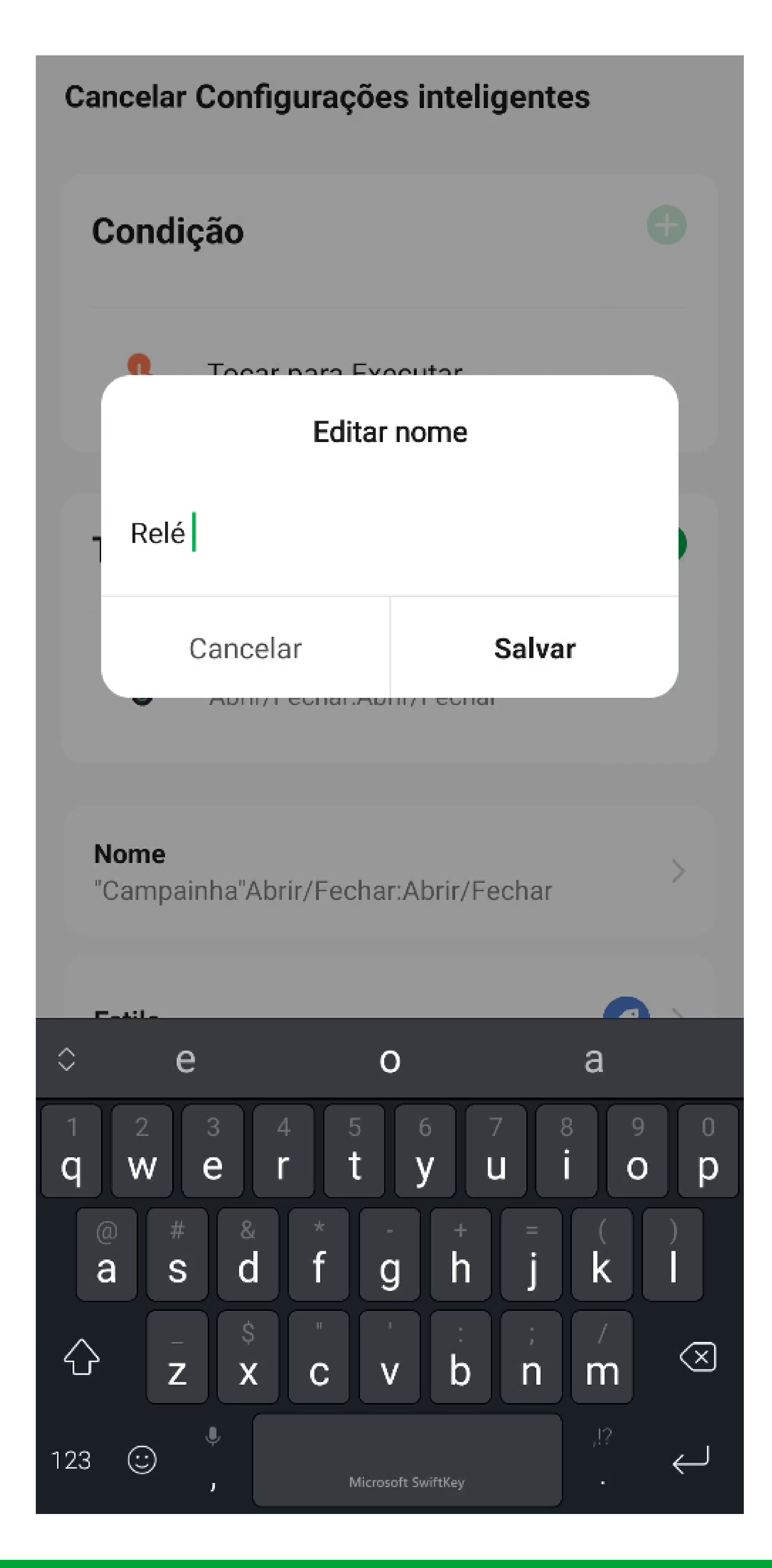

Suporte a clientes: <u>intelbras.com/pt-br/contato/suporte-tecnico/</u> Vídeo tutorial: <u>youtube.com/IntelbrasBR</u>

Como criar uma automação para abertura do portão através do relé XR1

Ο Ο Ο Ο

0 0 0 0

0

Ο

Ο

0 0

0

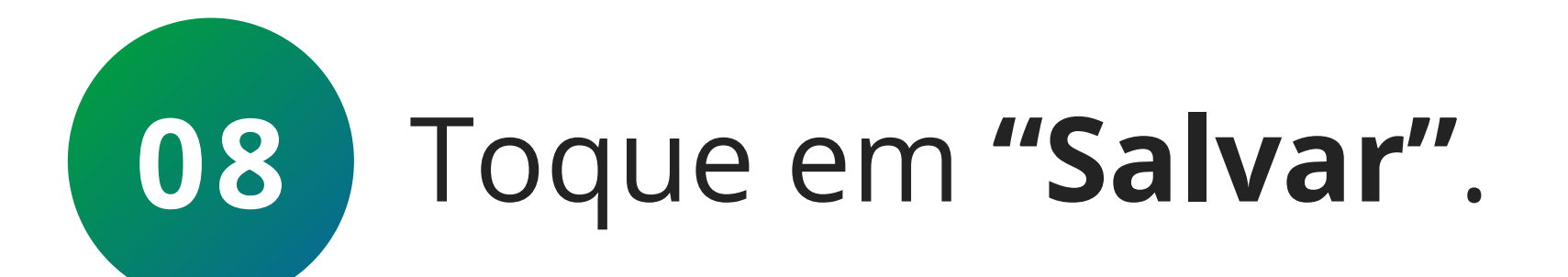

0

0

Cancelar Configurações inteligentes

Condição

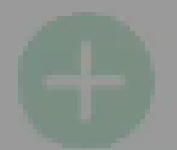

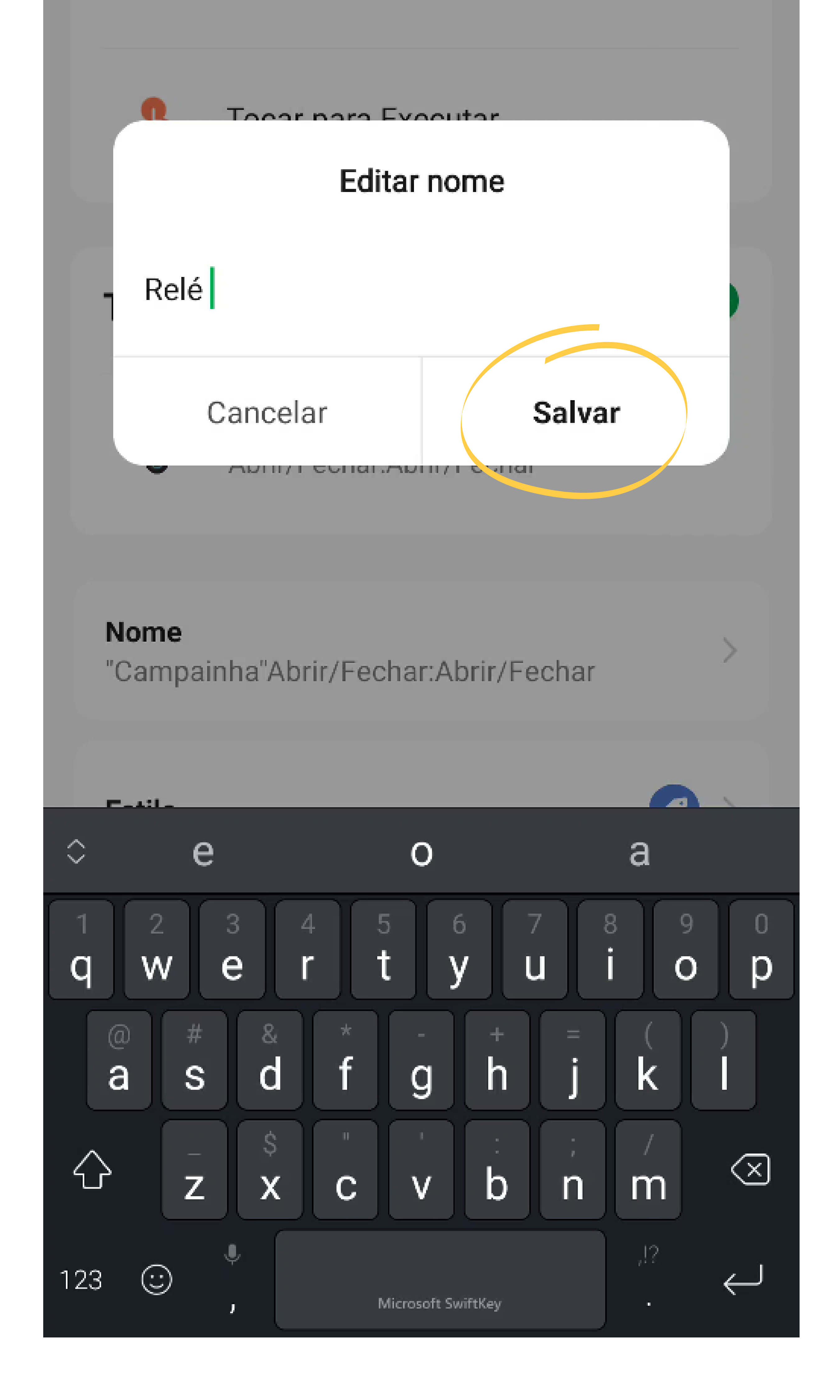

Suporte a clientes: intelbras.com/pt-br/contato/suporte-tecnico/ Vídeo tutorial: <u>youtube.com/IntelbrasBR</u>

Como criar uma automação para abertura do portão através do relé XR1

Ο  $\mathbf{O}$ Ο  $\bigcirc$ 

 $\cap$ 

0

 $\mathbf{O}$ 

 $\bigcirc$ 

Ο

0

0

0

Ο

Ο

Finalizadas todas as configurações, vamos mostrar o resultado. Pressionado o botão de chamada no videoporteiro:

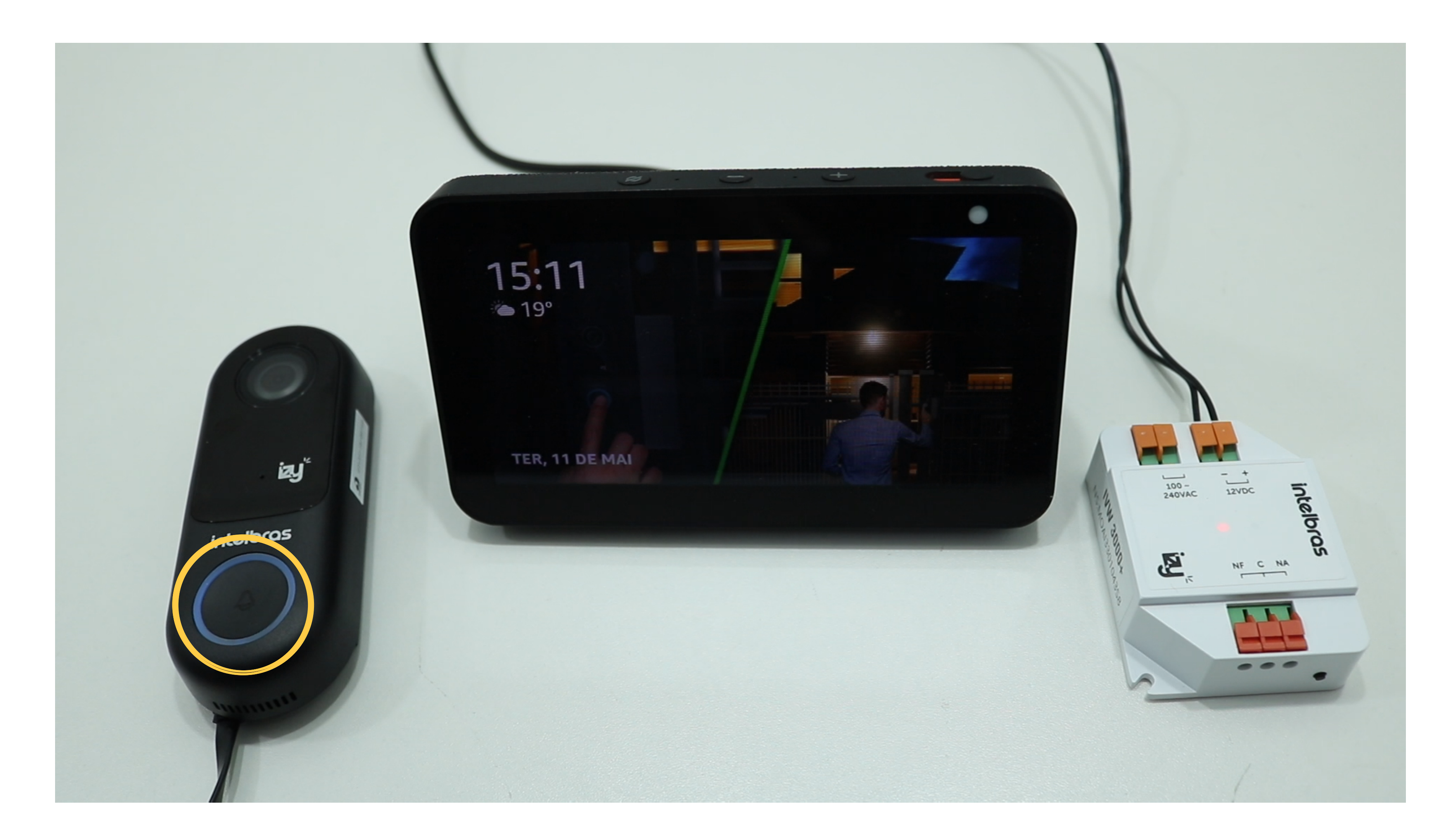

A Alexa Eco Show sinaliza com o aviso sonoro que criamos anteriormente:

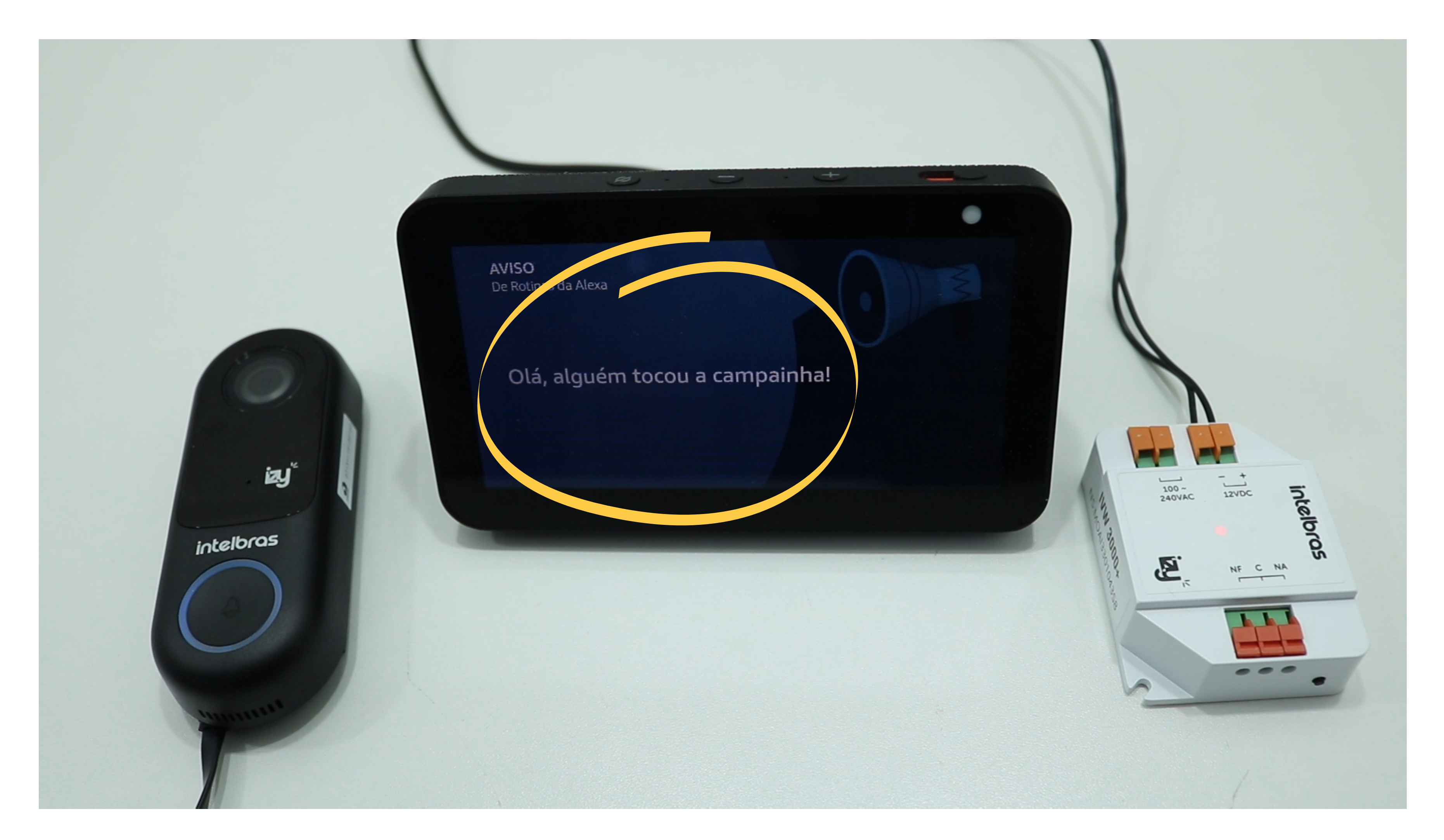

#### Suporte a clientes: <u>intelbras.com/pt-br/contato/suporte-tecnico/</u> Vídeo tutorial: <u>youtube.com/IntelbrasBR</u>

Como criar uma automação para abertura do portão através do relé XR1

Ο 0  $\mathbf{O}$ 

 $\bigcirc$ 

 $\bigcirc$ 

0

 $\bigcirc$ 

0

0

 $\mathbf{O}$ 

Ο

Para atender, diga "Alexa falar com campainha". Irá mostrar a câmera do videoporteiro IVW 3000:

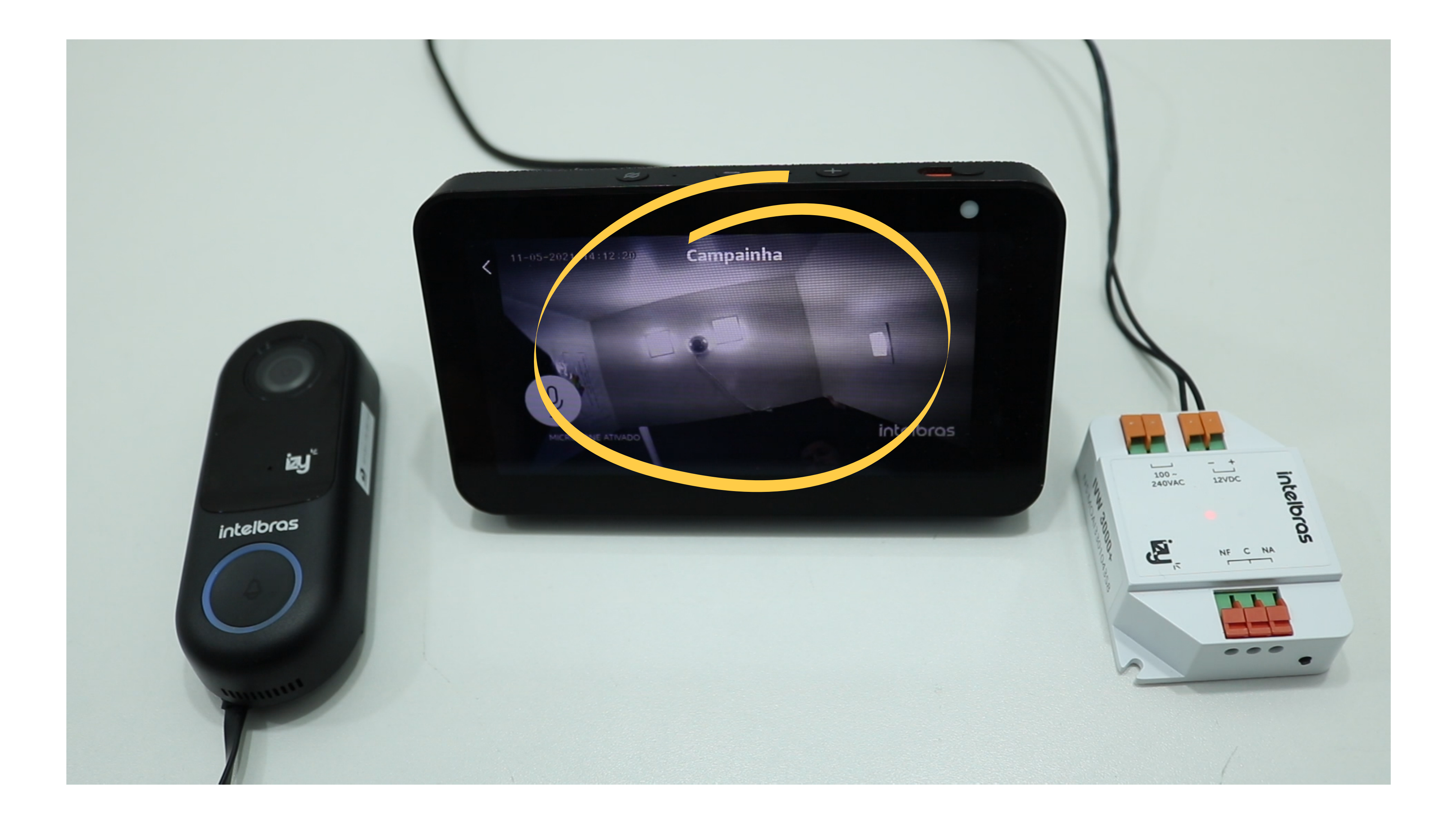

Para abrir o portão, basta dizer "Alexa ligar relé". Nesse momento o portão abre permitindo a entrada do visitante:

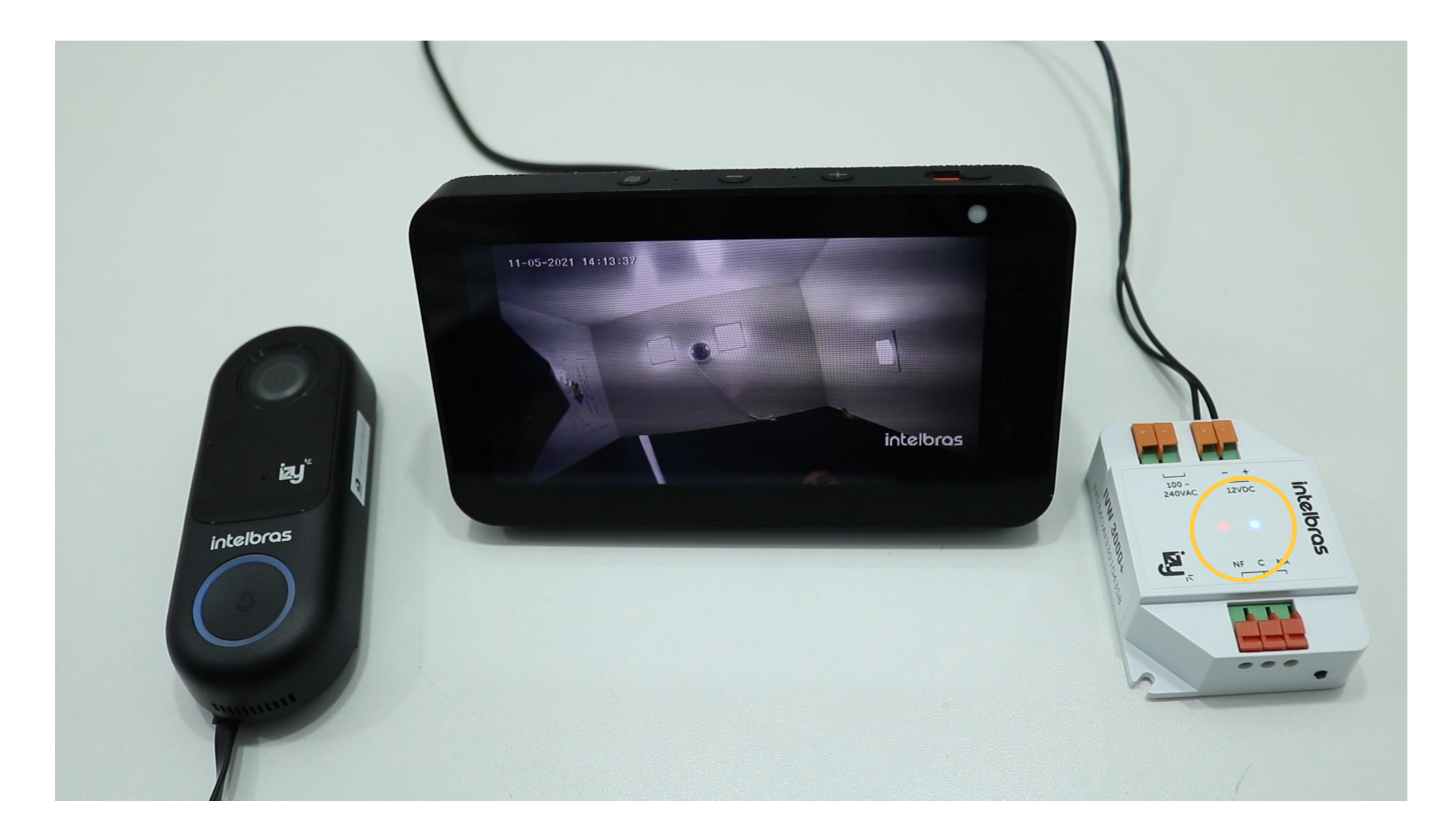

#### Suporte a clientes: <u>intelbras.com/pt-br/contato/suporte-tecnico/</u> Vídeo tutorial: <u>youtube.com/IntelbrasBR</u>

Como criar uma automação para abertura do portão através do relé XR1

Ο Ο Ο Ο Ο 0 Ο Ο

 $\mathbf{O}$ 

0

0

0

0 0 Ο Ο

> Agora que você já sabe como criar uma automação para abrir portões através do relé XR1, que tal conhecer nossas redes sociais?

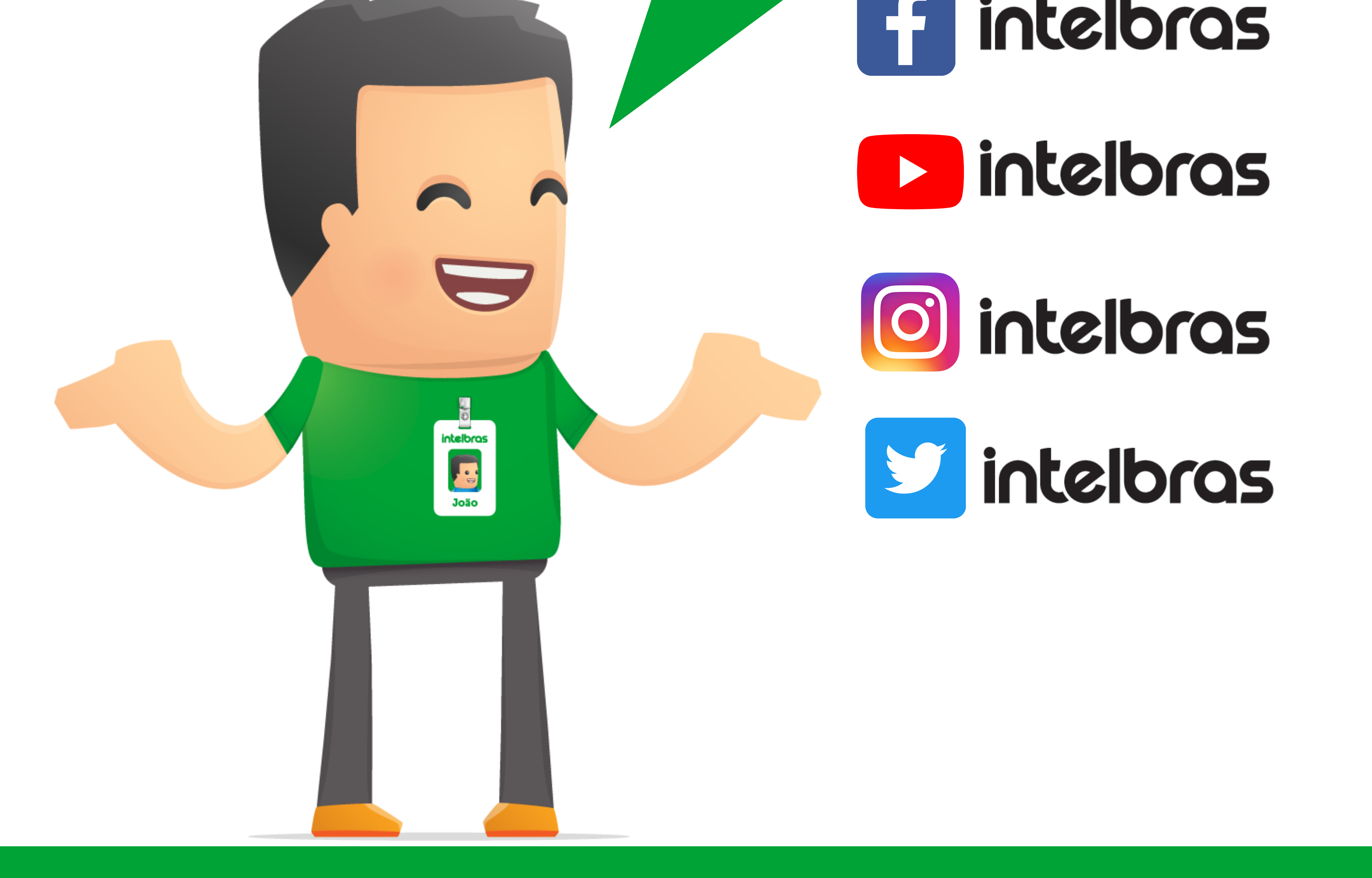

#### Suporte a clientes: <u>intelbras.com/pt-br/contato/suporte-tecnico/</u> Vídeo tutorial: <u>youtube.com/IntelbrasBR</u>

### 

### 

### O O O O

# inteloros

### <u>intelbras.com/pt-br/contato/suporte-tecnico/</u>